## Outlook 2007 (MS Office)

You can use the following procedure to configure any version of Outlook. The 2007 screens are graphically different from previous versions but the required information is the same. Newer versions of Outlook have similar screens as well.

1. Open Outlook.

If there are no accounts currently configured in Outlook, the Startup wizard launches.

| Outlook 2007 Startup |                                                                                                    | × |
|----------------------|----------------------------------------------------------------------------------------------------|---|
|                      | Outlook 2007 Startup<br>Welcome to the Outlook 2007 Startup Wizard, which will guide you through the<br>process of configuring Outlook 2007. |   |
|                      |                                                                                                    |   |
|                      | < Back Next > Cancel                                                                                                    |   |

2. Click Next.

If you have another mail client on your computer, this page may open:

| Outlook 2007 Startup                                                                                                    | < |
|----------------------------------------------------------------------------------------------------|---|
| E-mail Upgrade Options                                                                                                    |   |
| Outlook can import e-mail messages, address books, and settings from the following programs that were detected on your computer.<br>Select the program that you want Outlook to upgrade. If you do not want Outlook to upgrade any of the following programs, then select "Do not upgrade" and continue.<br>Outlook Europeans on Windows Mail |   |
| < Back Next > Cancel                                                                                                    | ) |

This guide does not cover importing settings. If you see the above page, select **Do not upgrade**, and then click **Next**.

| Account Configuration                                                                                                    |   |
|----------------------------------------------------------------------------------------------------|---|
| E-mail Accounts                                                                                                    | ž |
| You can configure Outlook to connect to Internet E-mail, Microsoft Exchange, or<br>other E-mail server. Would you like to configure an E-mail account? |   |
| ⊙ Yes<br>◯ No                                                                                                    |   |

3. On the Account Configuration page, select Yes, and then click Next. Alternatively, you can open the Add Account Wizard by clicking the Tools menu and choosing the Account Settings option. (Older versions: Accounts option.)

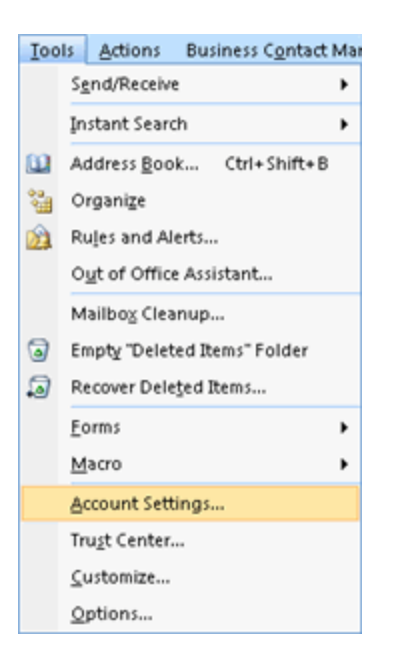

The Account Settings page opens with the E-mail tab showing:

| ccount    | Settings                    |                                                |                  |                       |                      | 2             |
|-----------|-----------------------------|------------------------------------------------|------------------|-----------------------|----------------------|---------------|
| E-ma<br>Y | ail Account<br>ou can add o | s<br>r remove an                               | account. You can | select an account and | change its settings. |               |
| E-mail    | Data Files                  | RSS Feeds                                      | SharePoint Lists | Internet Calendars    | Published Calendars  | Address Books |
| 🧐 Ne      | w 😤 R                       | epair 😭                                        | Change 🚫 S       | iet as Default 🗙 R    | emove 🕈 🖶            |               |
| Name      |                             |                                                |                  | Type                  |                      | ]             |
|           | oft Evchance                | e Exchange (send from this account by default) |                  |                       |                      |               |

4. Click the New button. (Older versions: Mail tab and Add button. Select mail and skip to Step 8.)

| dd New E | -mail Account                                                                                                    | 6     |
|----------|----------------------------------------------------------------------------------------------------|-------|
| Choose   | E-mail Service                                                                                                    | ×     |
|          | Microsoft Exchange, POP3, IMAP, or HTTP<br>Connect to an e-mail account at your Internet service provider (ISP) or your |       |
|          | organization's Microsoft Exchange server.                                                                               |       |
|          | Other                                                                                                    |       |
|          | Connect to a server type shown below.                                                                                   |       |
|          | Outlook Mobile Service (Text Messaging)                                                                                 |       |
|          |                                                                                                    |       |
|          |                                                                                                    |       |
|          |                                                                                                    |       |
|          |                                                                                                    |       |
|          |                                                                                                    |       |
|          |                                                                                                    |       |
|          |                                                                                                    |       |
|          |                                                                                                    |       |
|          |                                                                                                    |       |
|          |                                                                                                    |       |
|          |                                                                                                    |       |
|          |                                                                                                    |       |
|          |                                                                                                    |       |
|          | < Back Next >                                                                                                    | Cance |

5. Click the Microsoft Exchange, POP3, IMAP, or HTTP option, and then click Next.

| Add New E-mail Accou | nt                                                              |
|----------------------|-----------------------------------------------------------------|
| Auto Account Setu    |                                                                 |
| Your Name:           | E under Beckung Geden/e                                         |
| E-mail Address:      | Example: barbara Sankovic                                       |
| Password:            |                                                                 |
| Reciper assimina.    | Type the password your Internet service provider has given you. |
|                      |                                                                 |
| Manually configure s | erver settings or additional server types                       |
|                      | < Back Next > Cancel                                            |

**Note:** This guide does not cover the Auto Account Setup function.

6. Click the Manually configure server setting or additional server types checkbox, and then click Next.

| Add New E-mail Account                                                                             |      |
|----------------------------------------------------------------------------------------------------|------|
| Choose E-mail Service                                                                              | N.   |
| Internet E-mail<br>Connect to your POP, IMAP, or HTTP server to send and receive e-mail messages.  |      |
| O Microsoft Exchange                                                                               |      |
| Connect to Microsoft Exchange for access to your e-mail, calendar, contacts, faxes and voice mail. |      |
| O Other                                                                                            |      |
| Connect to a server type shown below.                                                              |      |
| Outlook Mabile Service (Text Messaging)                                                            |      |
| < Back Next > Ca                                                                                   | ncel |

7. Click the Internet E-mail option, and then click Next.

| Add New E-mail Account                                |                               |       | 6                                                   |
|-------------------------------------------------------|-------------------------------|-------|-----------------------------------------------------|
| Internet E-mail Settings<br>Each of these settings ar | e required to get your e-mail | accou | nt working.                                         |
| User Information                                      |                               |       | Test Account Settings                               |
| Your Name:                                            | John Smith                    |       | After filing out the information on this screen, we |
| E-mail Address:                                       | jsmith@provider.com           |       | button below. (Requires network connection)         |
| Server Information                                    |                               | _     |                                                     |
| Account Type:                                         | POP3                          | ~     | Test Account Settings                               |
| Incoming mail server:                                 | mail.provider.com             | ٦     |                                                     |
| Outgoing mail server (SMTP):                          | smtp.provider.com             | ī.    |                                                     |
| Logon Information                                     |                               | _     |                                                     |
| User Name:                                            | jsmith@provider.com           |       |                                                     |
| Password:                                             | ******                        | ٦.    |                                                     |
|                                                       | temember password             |       |                                                     |
| Require logon using Secure                            | Password Authentication (SP   | PA)   | More Settings                                       |
|                                                       |                               |       | < Back Next > Cancel                                |

- 8. On the Internet E-mail Settings page, provide the following information:
  - a. Type your name in the **Your Name** field. (This is the **Display Name** field in older versions.)
  - b. In the E-mail Address field, type the email address that was given to you by your provider.
  - c. From the Account Type drop-down list, select POP3 or IMAP.
  - d. In the Incoming mail server field, type: mail.b.hostedemail.com
  - e. In the Outgoing mail server (SMTP) field, type: mail.b.hostedemail.com
  - f. Type the user name given to you by your provider in the User Name field. (Remember, this is your full email address.)
  - g. In the **Password** field type the password that was given to you by your provider.
  - h. Click the **Remember password** checkbox if you want to select this option.
- Click the More Settings button.
  The Internet E-mail Settings page opens.
- 10. Click the **Outgoing Server** tab.
- 11. Ensure that the **My outgoing server (SMTP) requires authentication** checkbox is selected. If it is not, click to select it.
- 12. Ensure that the Use same settings as my incoming server is selected. If it is not, click on it to select it.
- 13. Click the Advanced tab.

- 14. In the **Incoming Server** section, place a check mark in "This server requires an encrypted connection (SSL)" or select **SSL** from the drop box.
- 15. In the Incoming Server port number location, enter: 993
- 16. In the **Outgoing Server** section, select **SSL** from the drop down box.
- 17. In the Outgoing Server port number location, enter: 465
- 18. Click OK.
- 19. Click **Test Account Settings** to validate the information that you entered.

**Note:** If the test fails, double-check the information that you input. If the information is correct, try the test again. If you see an SMTP or outgoing server error, contact your provider for assistance.

- 20. Click Next.
- 21. Click Finish.

You are returned to the Account Settings page.

**Note:** If you have multiple accounts configured in Outlook 2007, you should set this or another account as the default account. Continue with the following steps to set a default account.

- a. Click on the account you want to set as the default account.
- b. Click the **Set as Default** button.

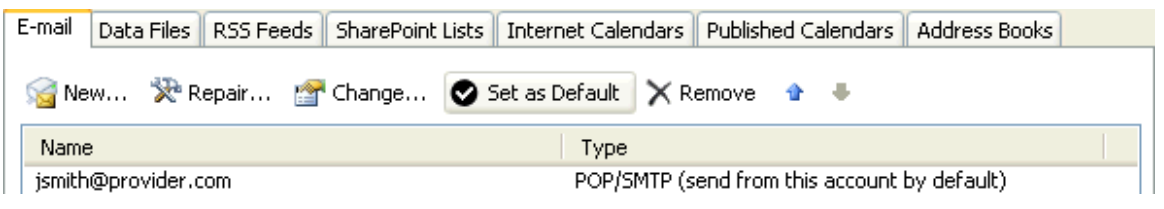

22. Click Close.